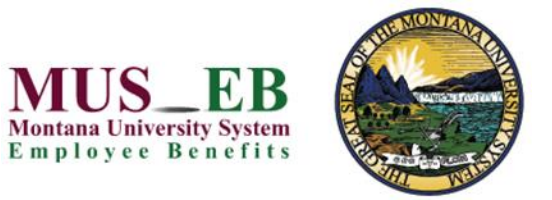

Make your Montana University System Choices online Direct Bill payment today!

# DIRECT BILL INFORMATION

View your MUS Choices benefit plan information or make your Direct Bill payment at choices.mus.edu.

If you have questions about your MUS Direct Bill account, contact the MUS Direct Bill Administrator, Businessolver, at 833-520-9689.

If you have questions about your MUS benefits enrollment, contact your campus HR/Benefits office directly.

MUS

FB

## **GET STARTED**

- Visit MUS Choices at choices.mus.edu, click on the Retiree/COBRA & Direct Bill Payments button and enter your User Name and Password to log in.
  - First-time users must Register by creating a User Name, Password, and security questions.
- 2. The case-sensitive Company Key is musbenefits.

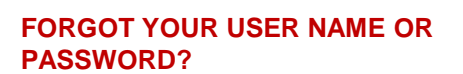

- 1. Click Forgot your User Name or Password?
- 2. Enter your Social Security Number, date of birth, and zip code.
- 3. Answer your Security Question.
- 4. Enter and confirm your new Password, then click **Continue** and log in with your new credentials.

## MyChoice<sup>SM</sup> MOBILE APP

- Visit your device's app store and download the MyChoice Mobile by Businessolver<sup>®</sup> App.
- 2. Visit the Benefitsolver Home page to Get Access Code.
- Activate the app with your Access Code. You must use the Access Code within 20 minutes, or you will need to generate a new code.
- 4. Follow the instructions within the mobile app to access to your benefits.

Montana University System Online Benefits Enrollment

Retiree/COBRA & Direct Bill Payments Login

| Montana University System<br>Employee Benefits |                                                    |
|------------------------------------------------|----------------------------------------------------|
|                                                |                                                    |
|                                                |                                                    |
| Welcome                                        |                                                    |
| User Name *                                    | First time here?                                   |
| Ð                                              | Register to create your<br>user name and password. |
| case sensitive Password *                      | Register                                           |
| •                                              |                                                    |
| case sensitive                                 |                                                    |
| Login >                                        |                                                    |
| Forgot your user name or password?             |                                                    |

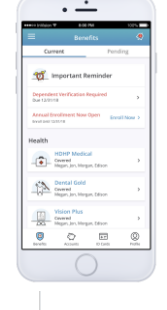

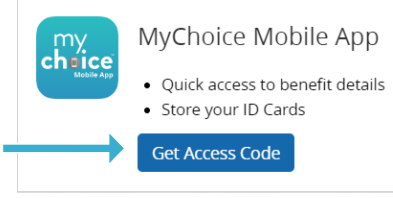

### MAKE AN ONLINE PAYMENT

- 1. Click the Make a Payment button to make your online Direct Bill payment.
- 2. You can make a manual online payment each month (additional \$2 fee applies/month) or enroll in automatic monthly payments (no additional fee applies).
- 3. Click View Account to view your Direct Bill account summary, payment reminders, and payment history.

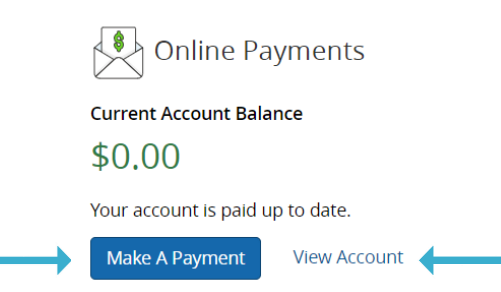

#### MAKE YOUR PAYMENT

1. Select Payment Type, verify the total premium payment amount due, and enter the payment amount. Payment Ty

| Payment Type                    | Payment Details | Payment Details |  |
|---------------------------------|-----------------|-----------------|--|
| ○ Total Account Balance: \$0.00 | Payment Amount: | \$ 0.00         |  |
| O Other Amount:                 | Total Balance:  | \$ 0.00         |  |
|                                 |                 |                 |  |

2. Enter your Bank Account information (select checking or savings and enter your Routing Number and Account Number).

| Account Type *   | PAY TO THE<br>ORDER OF               |
|------------------|--------------------------------------|
| Please Select    | ×                                    |
| Routing Number * | Acme Bank Inc.                       |
|                  | Routing Number Account Number        |
|                  | ■ 062201601 ■ 6742000417 ■ 123456789 |

- 3. Select Primary (Yes or No) to automatically prepopulate your payment options.
- 4. Select Auto-Pay (Yes or No) to enroll in monthly automatic payments from your checking or savings account.
- 5. Click the Pay button to submit your online Direct Bill pa

| iyment.           | Primary?         O Yes <ul> <li>No</li> </ul> Your primary payment method will be used to pre-populate payment options.                                                                                                    |     |
|-------------------|----------------------------------------------------------------------------------------------------|-----|
| $\longrightarrow$ | Auto-Pay?         Yes       No         Payment methods marked as auto-pay, will be used to automatically deduct or charge payments on day 5 of the month.         Before initiating auto-pay, you must make a one-time payment to bring your account to a \$0 balance. Auto-pay, once added, will start the following month. | Pay |